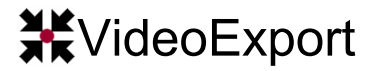

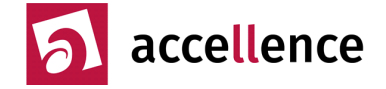

Mit der Option **VideoExport** können Bildfolgen aus EBÜS heraus im platzsparenden MP4-Format gespeichert werden, etwa um sie an Kunden weiterzugeben. Die Videos werden dazu mit dem sehr effizienten H.264-Verfahren codiert. Beim Export wird die jeweils in EBÜS eingestellte Framerate (Anzahl Bilder pro Sekunde) berücksichtigt.

## Vorbereitung für MP4-Export (nur einmal nötig)

- FFmpeg installieren, siehe →http://www.ebues.de/KB/AccKB000002.pdf
- Neueste EBÜS Version (mind. 2.0.2.6) von www.ebues.de/setup installieren
- Die neue Option "Videodateien exportieren" auf dem EBÜS-PC per Freischaltcode freischalten lassen; EBÜS neu starten
- In der EBÜS Benutzerverwaltung das Häkchen bei "Videodateien exportieren" für alle Benutzerklassen setzen, die diese Funktion nutzen sollen
- In EBÜS bei "Konfiguration Videoarbeitsplatz" im Karteireiter "AutoArchiv" das Export-Format "MP4" wählen:

| 🔀 Konfiguration Videoarbeitsplatz – 🗖 🗙                                                                                                    |  |  |  |
|----------------------------------------------------------------------------------------------------|--|--|--|
| Fenster Optionen AutoClick Anrufe Video-Anzeige AutoArchiv ISDN RCP                                                                                  |  |  |  |
| Wenn mehr als     1000     Bilder     Export-Format für Video-Archive:       älter als     48     Stunden     MP4                                    |  |  |  |
| sind, sollen diese Bilder                                                                                                    |  |  |  |
| <ul> <li>automatisch archiviert und gelöscht</li> <li>nur automatisch gelöscht werden</li> <li>zum Archivieren / Löschen angeboten werden</li> </ul> |  |  |  |
| Archive absteigend sortieren (neueste oben)                                                                                                    |  |  |  |
| Bei mehr als 200000 Videobildern in einer Videospur soll ein Warnhinweis erfolgen                                                                    |  |  |  |
| accellence<br>technologies OK                                                                                                    |  |  |  |

## Export von Videobildern aus EBÜS heraus

- Die zu exportierenden Videobilder in einem EBÜS Archiv speichern
- Unter dem in EBÜS angezeigten Historienbild das gewünschte Archiv wählen und auf die Schaltfläche rechts daneben mit dem Diskettensymbol klicken
- Im nun angezeigten Dateiauswahldialog das gewünschte Zielverzeichnis und den gewünschten Dateinamen wählen und auf Speichern klicken
- Warten, bis Datei fertig geschrieben ist

Die erzeugten MP4-Dateien sind sehr kompakt und können z.B. mit dem VLC Media Player abgespielt werden.

Ver 2.1.1.3

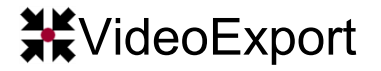

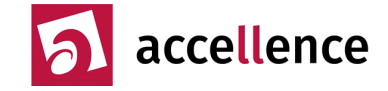

Hier die Schritte für den Videoexport noch einmal mit Bildern:

1. Zu exportierende Bilder in der Historien-Zeitleiste mit Mausklick links + Mausklick rechts auswählen:

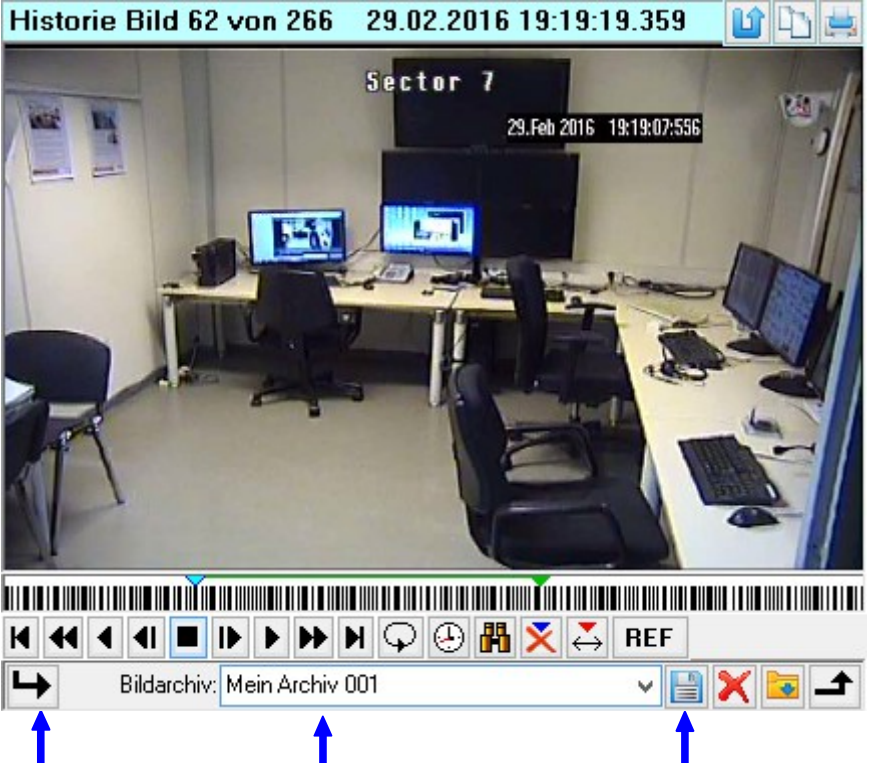

- 2. Ausgewählte Bilder in einem Archiv zusammenstellen
- 3. Auf das Diskettensymbol klicken, um dieses Bildarchiv zu exportieren
- 4. In dem nun angezeigten Fenster Speicherort und Dateinamen wählen:

| ж                                                                                                    |                                    | Export Archive in MP4-file                                   | ×           |
|----------------------------------------------------------------------------------------------------|------------------------------------|--------------------------------------------------------------|-------------|
| ⊕ ∋ - ↑ 🚺                                                                                                   | D:\Temp\test                       | V C "test" durchsuchen                                       | C           |
| Organisieren 🔻                                                                                              | Neuer Ordner                       | <b></b>                                                      | 0           |
| <ul> <li>Naumann (lap</li> <li>Videos</li> <li>SSD (C:)</li> <li>HD (D:)</li> <li>ebues (\\192.1</li> </ul> | onau05)<br>68.200.200) (N:)        | <ul> <li>Es wurden keine Suchergebnisse gefunden.</li> </ul> |             |
| Datei <u>n</u> ame:<br>Datei <u>t</u> yp:                                                                   | Mein Archiv 001<br>H.264 in MPEG 4 | .mp4<br>container (*.mp4)                                    | <b>&gt;</b> |
| Crdner ausblenden Speichern Abbrechen                                                                       |                                    |                                                              |             |

5. Auf Schaltfläche Speichern klicken – der Export beginnt.

Stand: 26.09.2016, Dipl.-Ing. Hardo Naumann

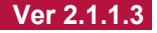